# 3. Alignment and Adjustments

# 3-1 Test Mode

### How to Approach Test Mode

You can approach the test mode by pressing the on/off switch of indoor unit for 5 seconds.

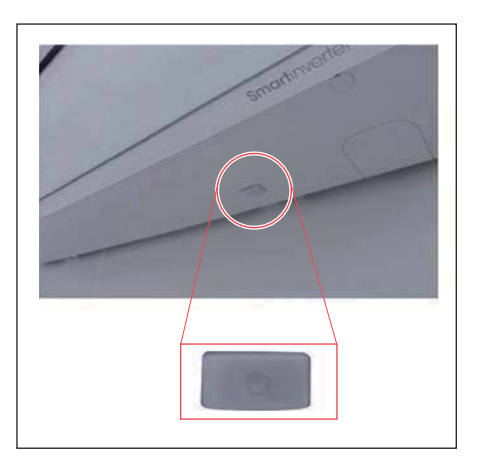

#### Test mode operation option

After installing the air conditioner, check whether each subordinate is normally operated or not by operating the test mode. • When an Error occurs, display the Error Mode.

- Operation Mode : Cool mode. operate the cool mode by operating the compressor by force without the compressor ON/OFF according to the set temperature/indoor temperature. (Do not follow the antifreeze control)
- Up-down louver : Up-down swing mode

• Indoor Fan : Turbo

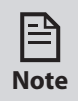

• Because the teat mode operate the cool mode by force not related to the set temperature / indoor temperature, check whether each subordinate is operated normally or not after completing installation and must turn off the power of the air conditioner.

# 3-2 Display Error and Check Method

| 0 0 1 | T., .] | D: 1    | <b>F</b> | 1   | $C_{1}$ | M 1 1  |
|-------|--------|---------|----------|-----|---------|--------|
| 3-2-1 | Indoor | Display | Error    | and | Спеск   | Method |

|           | ERROR M                                 | IODE      |        |                                                            |  |  |  |  |  |  |  |
|-----------|-----------------------------------------|-----------|--------|------------------------------------------------------------|--|--|--|--|--|--|--|
| 7-SEG     | LED1                                    | LED2      | LED3   | DESCRIPTION                                                |  |  |  |  |  |  |  |
| /-320     | OPERATION                               | TIMER     | OPTION | 1                                                          |  |  |  |  |  |  |  |
| E101,E102 | 0                                       | •         | •      | Communication error<br>(indoor <-> outdoor)                |  |  |  |  |  |  |  |
| E121      | 0                                       | $\bullet$ | 0      | ROOM TH sensor error                                       |  |  |  |  |  |  |  |
| E122,E123 | •                                       | $\bullet$ | 0      | INDOOR MID, INDOOR IN PIPE-TH sensor error                 |  |  |  |  |  |  |  |
| E154      | 0                                       | 0         |        | Fan error(indoor)                                          |  |  |  |  |  |  |  |
| E162      |                                         |           |        | EEPROM error                                               |  |  |  |  |  |  |  |
| E163      |                                         |           |        | Option error                                               |  |  |  |  |  |  |  |
| FROM E200 |                                         | 0         |        | Outdoor error display                                      |  |  |  |  |  |  |  |
| E203      | $\bullet$                               |           |        | Time out Comm.(Inv Micom <-> Main Micom)                   |  |  |  |  |  |  |  |
| E422/E554 | $\bullet$                               | 0         | •      | EEV or Valve Close error-Self diagnosis<br>/Gas Leak Error |  |  |  |  |  |  |  |
| E458      |                                         |           |        | Out door Fan Error                                         |  |  |  |  |  |  |  |
| E461      |                                         |           |        | Comp Starting Error                                        |  |  |  |  |  |  |  |
| E464      | 0                                       |           |        | IPM Over Current(O.C) Error                                |  |  |  |  |  |  |  |
| E465      |                                         |           |        | Comp V_limit/l_limit Error                                 |  |  |  |  |  |  |  |
| E500      |                                         |           |        | Heatsink overheat or IPM overheat                          |  |  |  |  |  |  |  |
| 🔴 : LAM   | • : LAMP ON O : LAMP OFF • : LAMP BLINK |           |        |                                                            |  |  |  |  |  |  |  |

\* Note \*

If the Set doesn't work (No power), check the Thermal fuse

- of Terminal block OPEN or SHORT with Multimeter.
  - \* Measure the Thermal fuse housing PIN#1 ~ 2 : OPEN(disconnection) -> defective product

| 3-2-2 | Outdoor | LED | Display | Error | and | Check | Method |
|-------|---------|-----|---------|-------|-----|-------|--------|
|-------|---------|-----|---------|-------|-----|-------|--------|

| LED     | PAT        | TERN    | 7SEG    | DECODIDIAN                                              |
|---------|------------|---------|---------|---------------------------------------------------------|
| YEL     | GRN        | RED     | DISPLAY | DESCRIPTION                                             |
| 0       | 0          | 0       | -       | POWER OFF / VDD NG                                      |
|         |            |         | -       | Power ON reset(1sec)                                    |
| 0       | 0          |         | -       | NORMAL OPERATION                                        |
| Ο       | 0          |         | -       | Abnormal Communication                                  |
| Ο       |            |         | -       | (Indoor<->Outdoor)                                      |
| 0       | 0          | $\odot$ | E464    | IPM Over Current(O.C) Error                             |
| 0       | $\odot$    | 0       | E461    | Comp Starting Error                                     |
| 0       |            | 0       | E470    | EEPROM Data Error (no data)                             |
|         |            |         | E466    | DC-Link Voltage Under/Over Error                        |
| 0       |            | $\odot$ | E484    | PFC Over Load Error                                     |
|         |            |         | E483    | Over Voltage Protection Error                           |
| $\odot$ | 0          | $\odot$ | E221    | OUT-TH(Outdoor Temperature) Sensor Error                |
| $\odot$ | 0          |         | E416    | DIS-TH(Discharge Temperature) Over Error                |
| $\odot$ | $\bigcirc$ | 0       | E251    | <u>DIS-TH(Discharge Temperature) Sensor Error</u>       |
|         |            |         | E468    | Current Sensor Error                                    |
| $\odot$ | $\odot$    |         | E474    | Heatsink Sensor Error                                   |
|         |            |         | E485    | Input Current Sensor Error                              |
| 0       |            | $\cap$  | E465    | Comp V_limit/l_limit Error                              |
| •       |            | $\cup$  | E500    | Heatsink Over Temperature Error                         |
| $\odot$ |            | $\odot$ | E231    | CON-TH(Cond Temperature) Sensor Error                   |
| $\odot$ |            |         | E203    | <u>Time out Comm. (Inv Micom&lt;-&gt;Main Micom)</u>    |
|         | 0          | 0       | E458    | Fan Error                                               |
|         | 0          | $\odot$ | E471    | <u>EEPROM Data Error (Main Micom&lt;-&gt;Inv Micom)</u> |
|         | 0          |         | E467    | Comp Wire Missing Error                                 |
|         | 6          | $\cap$  | E440    | Prohibit Operation Condition Error (Heating)            |
|         | •          | $\cup$  | E441    | Prohibit Operation Condition Error (Cooling)            |
|         | 0          | 0       | E469    | DC-Link Voltage Sensor Error                            |
|         | •          | •       | E488    | AC Input Voltage Sensor Error                           |
|         | 0          |         | E462    | AC Input I_Limit Trip Error                             |
|         |            | $\cap$  | E554    | Gas Leak Error                                          |
|         |            |         | E422    | EEV or Valve Close error-Self diagnosis                 |
| 0       | 0          | 0       | -       | Test Operation at Cooling Mode                          |
| $\odot$ | $\odot$    | $\odot$ | -       | Test Operation at Heating Mode                          |

● LED ON ○ LED OFF ◎ LED BLINKING

#### ex) Option No. :

Note :

 SEG1, SEG7, SEG13, SEG19 need not to be pressed in, so in fact the Option No. we should press in is as below.

 30
 00
 07
 62
 62
 83
 10
 00
 00
 00
 00
 00
 00
 00
 00
 00
 00
 00
 00
 00
 00
 00
 00
 00
 00
 00
 00
 00
 00
 00
 00
 00
 00
 00
 00
 00
 00
 00
 00
 00
 00
 00
 00
 00
 00
 00
 00
 00
 00
 00
 00
 00
 00
 00
 00
 00
 00
 00
 00
 00
 00
 00
 00
 00
 00
 00
 00
 00
 00
 00
 00
 00
 00
 00
 00
 00
 00
 00
 00
 00
 00
 00
 00
 00
 00
 00
 00
 00
 00
 00
 00
 00
 00
 00
 <

| SEG1  | SEG2  | SEG3  | SEG4  | SEG5  | SEG6  | SEG7  | SEG8  | SEG9  | SEG10 | SEG11 | SEG12 | SEG13 | SEG14 | SEG15 | SEG16 | SEG17 | SEG18 | SEG19 | SEG20 | SEG21 | SEG22 | SEG23 | SEG24 |
|-------|-------|-------|-------|-------|-------|-------|-------|-------|-------|-------|-------|-------|-------|-------|-------|-------|-------|-------|-------|-------|-------|-------|-------|
| 0     | 3     | 0     | 0     | 0     | 0     | - 1   | 7     | 5     | 5     | 6     | 5     | 5     | 8     | 3     | ł     | 0     | 0     | 3     | 0     | 0     | 0     | 0     | 0     |
| SEG25 | SEG26 | SEG27 | SEG28 | SEG29 | SEG30 | SEG31 | SEG32 | SEG33 | SEG34 | SEG35 | SEG36 | SEG37 | SEG38 | SEG39 | SEG40 | SEG41 | SEG42 | SEG43 | SEG44 | SEG45 | SEG46 | SEG47 | SEG48 |
| 0     | 5     | 0     | 0     | 0     | 0     | - 1   | 0     | 0     | 0     | C     | 0     | 5     | C     | C     | 0     | 0     | 1     | 3     | 0     | 0     | 0     | 0     | 0     |

#### Step 1

| Enter the Option Setup mode.                                                                                             |                |
|----------------------------------------------------------------------------------------------------|----------------|
| 1. Tack out the batteries of remote control.                                                                             | Auto           |
| 2. Press the temperature $\begin{bmatrix} + \\ - \\ - \end{bmatrix}$ button simultaneously and insert the battery again. |                |
| 3. Make sure the remote control display shown as                                                                         | Smart<br>Saver |

### Step 2

Enter the Options Setup mode and select your options asscording to the following procedure.

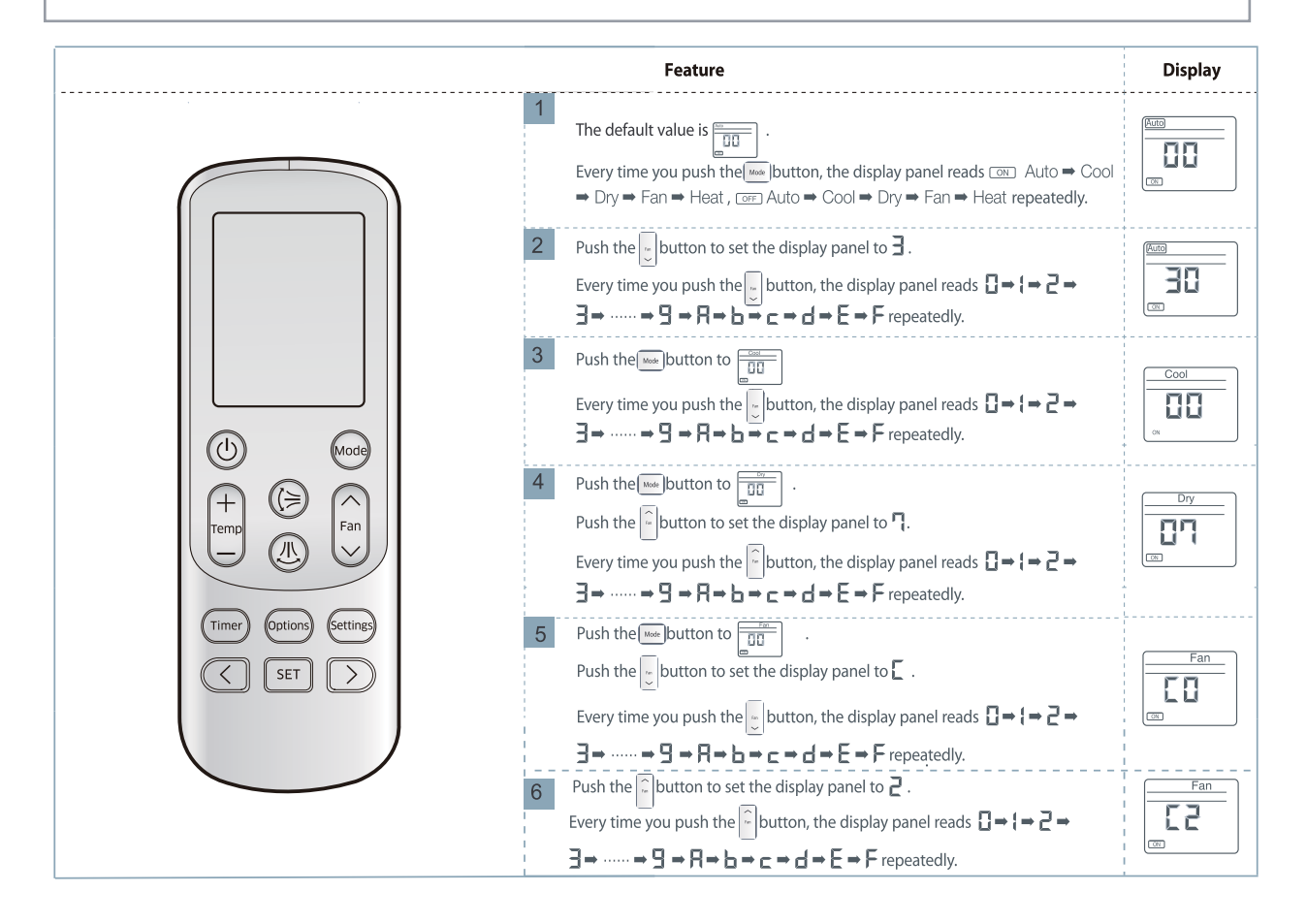

|                                                                                                    | Feature                                                                                                    | Display          |
|----------------------------------------------------------------------------------------------------|----------------------------------------------------------------------------------------------------|------------------|
| 7 P<br>P<br>E<br>3                                                                                                    | ush the $\blacksquare$ button to $\boxed{\square}$ .<br>ush the $\boxed{\square}$ button to set the display panel to $\boxed{\square}$ .<br>very time you push the $\boxed{\square}$ button, the display panel reads $\boxed{\square} \rightarrow \{ \rightarrow \square \rightarrow \square \rightarrow \square \rightarrow \square \rightarrow \square \rightarrow \square \rightarrow \square \rightarrow \square \rightarrow \square$                                                                                                    |                  |
|                                                                                                    | ush the button to set the display panel to $\blacksquare$ .<br>very time you push the button, the display panel reads $\blacksquare \Rightarrow ! \Rightarrow 2 \Rightarrow$<br>$\blacksquare \Rightarrow \dots \Rightarrow 9 \Rightarrow R \Rightarrow b \Rightarrow c \Rightarrow d \Rightarrow E \Rightarrow F$ repeatedly.                                                                                                    | EE               |
| 9 Pu<br>Pu<br>Ev                                                                                                    | ish the button to $\Box$ .<br>ish the button to set the display panel to $\Box$ .<br>ery time you push the button, the display panel reads $\Box \rightarrow \downarrow \rightarrow \downarrow \rightarrow \downarrow \rightarrow$                                                                                                    |                  |
| Herry Construction of the second second seco | ish the $\widehat{\Box}$ button to set the display panel to $\exists$ .<br>ery time you push the $\widehat{\Box}$ button, the display panel reads $\Box \Rightarrow \{\Rightarrow a \Rightarrow a \Rightarrow a \Rightarrow b \Rightarrow c \Rightarrow d \Rightarrow a \Rightarrow b = c \Rightarrow d \Rightarrow b = c \Rightarrow d \Rightarrow b = c \Rightarrow b = c \Rightarrow b$ | EB<br>cr         |
| Timer Options (Settings)<br>( SET )<br>Eve<br>3-                                                                                                    | sh the $$ button to $$ .<br>sh the $$ button to set the display panel to $\{$ .<br>ery time you push the $$ button, the display panel reads $ \rightarrow \{ \rightarrow 2 \rightarrow $<br>$\Rightarrow \cdots \rightarrow 9 \rightarrow R \rightarrow b \rightarrow c \rightarrow A \rightarrow E \rightarrow F$ repeatedly.                                                                                                    |                  |
| 12 Pu                                                                                                    | sh the webutton to .                                                                                                    |                  |
| 13 P.                                                                                                    | Ish the Mood button to II .                                                                                                    | Fan<br>Fan<br>OT |
| 14 Pu                                                                                                    | sh the webbutton to .                                                                                                    | Heat             |

Press the Mode (Mode) Selection key to set the display part and check the display part.  $\rightarrow$  The display part shows like below when each time you press Mode button. Cool Hea 00 20 88 88 88 88 88 Cff 077 Pressing the ON/OFF button ( 🕛 ) . Step 4 When pressing the operation ON/OFF key with the direction of remote control for unit, the sound "Ding" or "Diriring" is heard

and the OPERATION ICON( $\equiv$ ) lamp of the display is flickering at the same time, then the input of option is completed. (If the deriving sound isn't heard, try again pressing the ON/OFF button.) Step 5 Enter the Options Setup mode and select your options asscording to the following procedure. Display Feature 1 Step 1 (Enter the Option Setup mode) is executed. (Seg25 ~ 48 for setting remote control Setup) 2 Push the Mode button to set the display panerl to 2. Every time you push the  $\begin{bmatrix} \bullet \\ \bullet \end{bmatrix}$  button, the display panel reads  $\mathcal{G} \rightarrow \mathcal{I} \rightarrow \mathcal{Z}$ 20  $\rightarrow \beta \rightarrow \dots \beta \rightarrow \beta \rightarrow \delta \rightarrow c \rightarrow \delta \rightarrow \xi \rightarrow \xi$  repeatedly. ON. 3 Push the 🔤 button to 🛄 Cool 88 4 Push the 🔤 button to Dry 5 Push the 🔤 button to Fan 88  $\bigcirc$ Mode + $\overline{}$ ((≥ Heat 6 Push the webutton to Fan em 88 小 CN. 7 Push the button to Auto 00 Time ettings ptio < SET > Push the watched button to 8 Cool 9 Push the Mode button to Dry 00 88 OFF 10 Push the Mode button to set the display panerl to 1. Dry 10 Every time you push the  $\fbox$  button, the display panel reads  $\mathcal{G} \rightarrow \mathcal{I} \rightarrow \mathcal{Z}$ OFF  $\rightarrow \beta \rightarrow \cdots \beta \rightarrow \beta \rightarrow \delta \rightarrow c \rightarrow d \rightarrow \xi \rightarrow \xi$  repeatedly. Push the button to Fan 11 OFF 12 Push the button to Heat 88 OFF

## Step 6 Upon completion of the selection, check you made right selections.

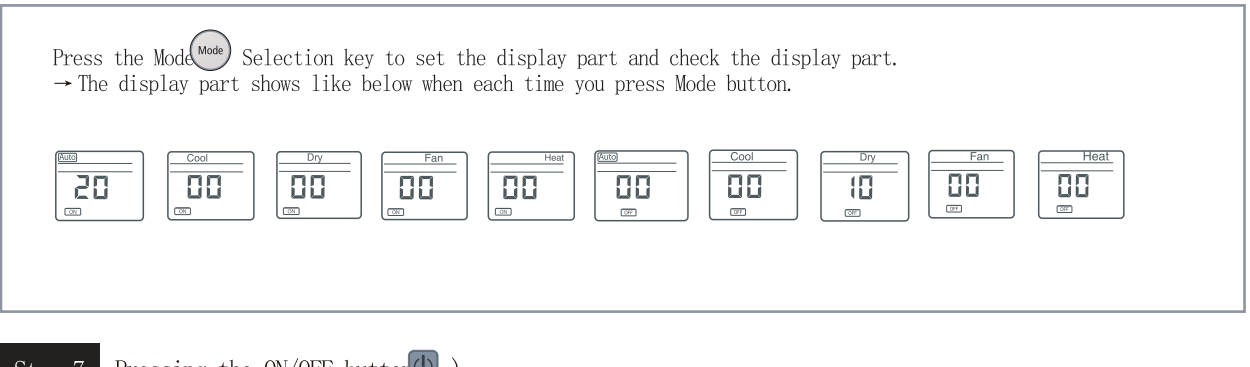

# Step 7 Pressing the ON/OFF buttor ) .

When pressing the operation ON/OFF key with the direction of remote control for unit, the sound' 'Ding' ' or ' 'Diriring' ' is heard and the OPERATION ICON( $\cong$ ) lamp of the display is flickering at the same time, then the input of option is completed. (If the deriving sound isn' t heard, try again pressing the ON/OFF button.)

#### Step 8 Unit operation test-run.

First: Remove the battery from the remote control.

Second : Re-insert the battery into the remote control.

 $\ensuremath{\mathsf{Third}}$  : Press  $\ensuremath{\mathsf{ON}}\xspace/\ensuremath{\mathsf{OFF}}$  key with the direction of remote control for set.

#### Error mode

- 1. If all lamps of indoor unit are flickering, Plug out, plug in power plug again and press ON/OFF key to retry.
- 2. If the unit is not working properly or all lamps are continuously flickering after setting the option code, see if the correct option code is set up for its model.

 $\Box$  Option Items

| Model          | $1^{\sim}6$ | $7^{\sim}12$ | $13^{\sim}18$ | $19^{\sim}24$ | $25^{\sim}30$ | $31^{\sim}36$ | $37^{\sim}42$ | $43^{\sim}\!48$ |
|----------------|-------------|--------------|---------------|---------------|---------------|---------------|---------------|-----------------|
| AR09JSFNCWK/ET | 010005      | 196228       | 271920        | 372404        | 034449        | 10333E        | 200000        | 300000          |
| AR12JSFNCWK/ET | 010005      | 1562AA       | 271920        | 372404        | 034B45        | 104C48        | 200000        | 300000          |
| AR09JSFNCWK/ZE | 010005      | 196228       | 271920        | 372404        | 034449        | 10333E        | 200000        | 300000          |
| AR12JSFNCWK/ZE | 010005      | 1562AA       | 271920        | 372404        | 034B45        | 104C48        | 200000        | 300000          |